# Configuration LDAP Cisco C880 à l'aide de Microsoft Active Directory

### Contenu

Introduction Conditions préalables Conditions requises Components Used Implémentation LDAP Configuration Créer des comptes spéciaux Service d'annuaire Créer un groupe d'utilisateurs Active Directory Vérification Dépannage Informations connexes

### Introduction

Ce document décrit un exemple de configuration afin que le protocole LDAP (Lightweight Directory Access Protocol) fonctionne sur le C880 avec l'utilisation de Microsoft Active Directory (AD). L'implémentation LDAP du C880 est unique de sorte que l'utilisateur doit être dans Nom commun (CN) = Utilisateurs. Il existe également des exigences de configuration spécifiques pour qu'il fonctionne.

## Conditions préalables

### **Conditions requises**

Aucune spécification déterminée n'est requise pour ce document.

### **Components Used**

Les informations contenues dans ce document sont basées sur les versions de matériel et de logiciel suivantes :

- Serveur : C880-M4
- Micrologiciel : 1.0.5
- Serveur Microsoft Active Directory

The information in this document was created from the devices in a specific lab environment. All of the devices used in this document started with a cleared (default) configuration. Si votre réseau est en ligne, assurez-vous de bien comprendre l'incidence possible des commandes.

### Implémentation LDAP

Quand userX veut se connecter à MMB :

Étape 1. Le microprogramme MMB demande au serveur AD de rechercher userX sous CN=Users (codé en dur).

Étape 2. Si le microprogramme MMB reçoit une réponse que userX trouve dans CN=Users à partir du serveur AD, alors le microprogramme MMB demande au serveur AD de rechercher userX dans l'arborescence des unités d'organisation de l'arborescence DIT (Directory Information Tree) à partir de l'emplacement spécifié par le **répertoire Groups comme sous-arborescence à partir du** champ **DN de base** sur l'interface Web MMB.

Étape 3. Si le microprogramme MMB reçoit une réponse que userX trouve dans l'arborescence de l'unité d'organisation à partir du serveur AD (le nom de groupe auquel userX appartient est également envoyé à partir du serveur AD), le microprogramme MMB vérifie si le nom de groupe reçu correspond au nom de groupe enregistré dans la page **Groupe d'utilisateurs LDAP** de l'interface Web MMB.

Étape 4. Si le nom du groupe correspond, userX peut se connecter.

Source : Fujitsu

### Configuration

#### Créer des comptes spéciaux

Étape 1. Secure Shell (SSH) à l'adresse IP de gestion du serveur et connectez-vous en tant qu'administrateur.

Étape 2. Créer des comptes d'administration et de ce spéciaux :

Administrator> set special\_account spadmin admin Are you sure you want to add spadmin? [Y/N]: y Password:xxxxxxxx Confirm Password:xxxxxxxx Administrator> Administrator> set special\_account spce ce

Are you sure you want to add spce? [Y/N]: y Password:zzzzzzzzz Confirm Password:zzzzzzzz Administrator>

#### Service d'annuaire

Étape 1. Accédez à Administration utilisateur > Configuration LDAP > Configuration du service d'annuaire.

Étape 2. Cliquez sur Activé pour LDAP.

Étape 3. Indiquez si vous voulez activer/désactiver LDAP SSL.

Étape 4. Sélectionnez Active Directory dans le menu déroulant Type de serveur d'annuaire.

Étape 5. Entrez les détails de la configuration du **serveur LDAP principal** et **du serveur LDAP de sauvegarde**.

Étape 6. Entrez le nom de domaine.

Étape 7. Entrez le **répertoire Groups en tant que sous-arborescence à partir du DN de base.** C'est ici que doit résider le groupe AD créé dans le groupe d'utilisateurs.

Étape 8. Entrez le **nom d'utilisateur** et le **mot de passe LDAP Auth**. Cet utilisateur doit exister dans CN=Users, DC=domain, DC=com.

Étape 9. Cliquez sur Apply.

Étape 10. Cliquez sur **Test LDAP**, comme indiqué dans les images.

| System   User Administration   Network Co                                       | nfiguration Maintenance                                                     |               |                                  | Logout                                |
|---------------------------------------------------------------------------------|-----------------------------------------------------------------------------|---------------|----------------------------------|---------------------------------------|
| >User Administration >LDAP Configuration                                        | a >Directory Service Configuration                                          |               |                                  | · · · · · · · · · · · · · · · · · · · |
| <ul> <li>User List</li> <li>Change Password</li> <li>Who</li> </ul>             | Directory Service Configu                                                   | iration       |                                  | Help                                  |
| LDAP Configuration     Directory Service Configuration     LDAP User Group List | Global Directory Service Configurati                                        | nges.<br>on   |                                  |                                       |
|                                                                                 | LDAP                                                                        |               | Enable Oisable                   |                                       |
|                                                                                 | LDAP SSL                                                                    |               | Enable Isable                    |                                       |
|                                                                                 | Directory Server Type                                                       |               | Active Directory                 |                                       |
|                                                                                 |                                                                             | LDAP Server   | 14.2.26.2                        |                                       |
|                                                                                 | Primary LDAP Server                                                         | LDAP Port     | 389                              |                                       |
|                                                                                 |                                                                             | LDAP SSL Port | 636                              |                                       |
|                                                                                 |                                                                             | LDAP Server   | 14.2.26.3                        |                                       |
|                                                                                 | Backup LDAP Server                                                          | LDAP Port     | 389                              |                                       |
|                                                                                 |                                                                             | LDAP SSL Port | 636                              |                                       |
|                                                                                 | Domain Name                                                                 |               | vxi.local                        |                                       |
|                                                                                 | Base DN<br>Groups directory as sub-tree from base DN<br>User Search Context |               | DC=vxi,DC=local                  |                                       |
|                                                                                 |                                                                             |               | OU=VXI-TAC-Team,OU=VXI-IT,OU=VXI |                                       |
|                                                                                 |                                                                             |               | CN=Users,DC=vxi,DC=local         |                                       |
|                                                                                 | LDAP Group Scheme                                                           |               | group                            |                                       |
|                                                                                 | LDAP Member Scheme                                                          |               | member                           |                                       |

#### **Directory Service Access Configuration**

| LDAP Auth UserName                  | c 880bind                                  |  |
|-------------------------------------|--------------------------------------------|--|
| LDAP Auth Password                  |                                            |  |
| Confirm Password                    |                                            |  |
| Principal User DN                   |                                            |  |
| Append Base DN to Principal User DN | Enable  Disable                            |  |
| Bind DN                             | CN=c880bind,CN=Users,DC=vxi,DC=local       |  |
| Enhanced User Login                 | Enable Disable                             |  |
| User Login Search Filter            | (&(objectclass=person)(sAMAccountName=%s)) |  |

| Apply   | Cancel | Test LDAP  |
|---------|--------|------------|
| r apply | 00000  | 1001 207 1 |

#### Créer un groupe d'utilisateurs

Étape 1. Accédez à Administration utilisateur > Configuration LDAP > Liste des groupes d'utilisateurs LDAP.

Étape 2. Cliquez sur le bouton Ajouter un groupe pour ajouter un nouveau groupe.

Étape 3. Entrez le nom du groupe d'utilisateurs LDAP et le privilège (par exemple, Admin)

#### Étape 4. Cliquez sur Apply comme indiqué dans les images.

| System User Administration<br>>User Administration >LDAP                                                              | <u>Network Configuration</u> <u>Main</u><br>Configuration >LDAP User Gr                                             | tenance<br>oup List                                   |           | Logout                |
|----------------------------------------------------------------------------------------------------|----------------------------------------------------------------------------------------------------|-------------------------------------------------------|-----------|-----------------------|
| <ul> <li>User List</li> <li>Change Password</li> <li>Who</li> <li>LDAP Configuration</li> </ul>                       | LDAP User Group List<br>Click the Add Group button to add a new group.                                              |                                                       |           | Help                  |
| Directory Service Config                                                                                              | e Config Select a group, then click the Edit/Remove Group button to edit or remove the group.                       |                                                       |           |                       |
| LDAP User Group List                                                                                                  | LDAP User Group Name                                                                                                |                                                       | Privilege | Status                |
|                                                                                                    | MMBadmin                                                                                                    |                                                       | Admin     | Enabled               |
| System User Administration<br>>User Administration >LDAP<br>User List<br>Change Password<br>Who<br>LDAP Configuration | Network Configuration Main<br>Configuration >Add LDAP Use<br>Add LDAP User G<br>Click the Apply Button to app       | tenance<br>er Group<br><b>roup</b><br>ly all changes. |           | <u>Logout</u><br>Help |
| Directory Service Config LDAP User Group Name MMBadmin                                                                |                                                                                                    |                                                       |           |                       |
| LDAP User Group List                                                                                                  | Privilege                                                                                                    | Privilege Operator User CE                            |           |                       |
|                                                                                                    | Status                                                                                                    | <ul> <li>Enabled Oisabled</li> </ul>                  |           |                       |
|                                                                                                    | ·                                                                                                    | Apply Cancel                                          |           |                       |
| System User Administration Network Con<br>>User Administration >LDAP Configuration                                    | figuration Maintenance<br>>LDAP User Group List                                                                     |                                                       |           | Logout                |
| User List Change Password Who DDAP Configuration Directory Service Configuration                                      | LDAP User Group List<br>Click the Add Group button to add a new gro<br>Select a group, then click the Edit/Remove G | up.<br>roup button to edit or remove the group        |           | Help                  |
| LDAP User Group List     LDAP User Group Name     Privilege     Status                                                |                                                                                                    |                                                       |           | Status                |
|                                                                                                    | © MMBadmin                                                                                                    |                                                       | Admin     | Enabled               |

### **Active Directory**

Étape 1. Créer un utilisateur c880bind.

Étape 2. Créez Idaptest User comme indiqué dans l'image.

CN=Utilisateurs, DC=VXI, DC=local :

| Name       | Туре 🔺 | Description |
|------------|--------|-------------|
| & c880bind | User   |             |
| 🔱 ldaptest | User   |             |

Étape 3. Créez le groupe de sécurité **MMBadmin** dans l'unité d'organisation comme illustré dans l'image.

Groupe MMBadmin dans OU=VXI-TAC-Team, OU=VXI-IT, OU=VXI :

| Active Directory Users and Comput | Name         | Туре 🔺                  | Description |
|-----------------------------------|--------------|-------------------------|-------------|
| 🗄 🧮 Saved Queries                 | 88. MMBadmin | Security Group - Global |             |
|                                   |              |                         |             |
| 🕀 🧮 Builtin                       |              |                         |             |
| Computers                         |              |                         |             |
|                                   |              |                         |             |
| ForeignSecurityPrincipals         |              |                         |             |
| LostAndFound                      |              |                         |             |
| Managed Service Accounts          |              |                         |             |
| + Program Data                    |              |                         |             |
| + <b>2</b>                        |              |                         |             |
|                                   |              |                         |             |
| ± System                          |              |                         |             |
|                                   |              |                         |             |
|                                   |              |                         |             |
|                                   |              |                         |             |
|                                   |              |                         |             |
| + <b>*</b>                        |              |                         |             |
| + 6                               |              |                         |             |
| E 🖬 VXI-IT                        |              |                         |             |
| F 6 1                             |              |                         |             |
| + 🗊 meneralis                     |              |                         |             |
| + 🖬                               |              |                         |             |
| + 🖬 weisser                       |              |                         |             |
| + 🗃 William                       |              |                         |             |
| VXI-TAC-Team                      |              |                         |             |
| + 🖻 V                             |              |                         |             |
| + 🖻 Marine                        |              |                         |             |
| +                                 |              |                         |             |
| + 🔟 🗤                             |              |                         |             |
| +                                 |              |                         |             |
| +                                 |              |                         |             |
|                                   |              |                         |             |
|                                   |              |                         |             |

Étape 4. Ajoutez Idaptest à MMBadmin comme l'illustre l'image.

| MMBadmin Properti | es           |             |             | ? ×         |
|-------------------|--------------|-------------|-------------|-------------|
| Object            | Secu         | irity       | Attrib      | oute Editor |
| General           | Members      | Member      | Of          | Managed By  |
| Members:          |              |             |             |             |
| Name              | Active Direc | tory Domain | Services Fo | lder        |
| a Idaptest        | vxi.local/Us | ers         |             |             |
|                   |              |             |             |             |
|                   |              |             |             |             |
|                   |              |             |             |             |
|                   |              |             |             |             |
|                   |              |             |             |             |
|                   |              |             |             |             |
|                   |              |             |             |             |
|                   |              |             |             |             |
|                   |              |             |             |             |
|                   |              |             |             |             |
|                   |              |             |             |             |
| Add               | Remove       |             |             |             |
|                   | Hemove       |             |             |             |
|                   |              |             |             |             |
| 0                 | K Ca         | ancel       | Apply       | Help        |

### Vérification

Utilisez cette section pour confirmer que votre configuration fonctionne correctement.

- Le test LDAP doit fonctionner
- Vous devez pouvoir vous connecter avec le compte Idaptest

### Dépannage

Cette section fournit des informations que vous pouvez utiliser pour dépanner votre configuration.

- Vérifier la configuration du serveur et de la distance administrative conforme à l'implémentation LDAP de Fujitsu
- Collecter une capture de paquets à partir du serveur AD

### Informations connexes

- <u>Manuels de la série PRIMEQUEST 2000</u> qui se composent du manuel d'installation et de la référence des outils
- Support et documentation techniques Cisco Systems